## Import NBI XML Element Data into Excel

- 1. Open Excel.
- 2. Select the Developer tab. If it is not available, you can add it in File/Options/Customize Ribbon
- 3. In the XML section, select Import:

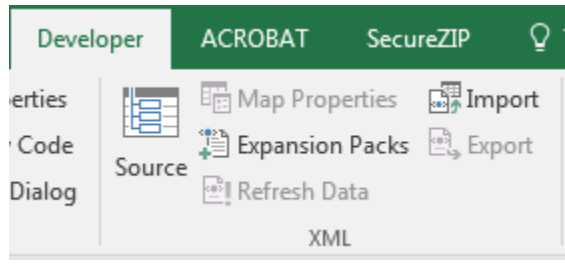

- 4. Browse to file and select OK.
- 5. Select OK for this pop-up:

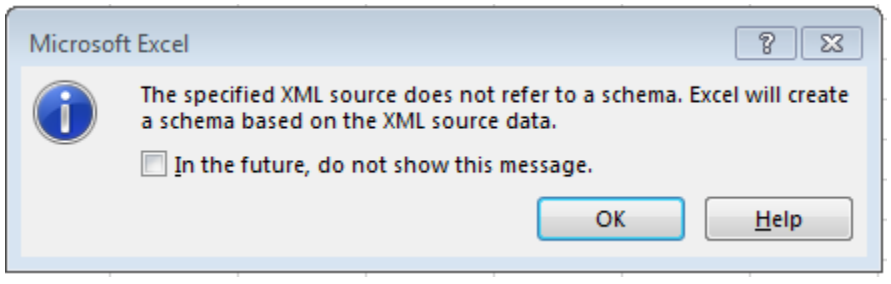

6. Choose a location for the data and select OK:

| Import Data                                                                   |  |  |  |  |  |  |  |
|-------------------------------------------------------------------------------|--|--|--|--|--|--|--|
| Where do you want to put the data?<br><u>XML</u> table in existing worksheet: |  |  |  |  |  |  |  |
| SAS1                                                                          |  |  |  |  |  |  |  |
| XML table in <u>n</u> ew worksheet                                            |  |  |  |  |  |  |  |
| Properties OK Cancel                                                          |  |  |  |  |  |  |  |

7. Enjoy the data!

|    | Α       | В          | С    | D          | E     | F     | G     | н     | Ι     |  |
|----|---------|------------|------|------------|-------|-------|-------|-------|-------|--|
| 1  | STATE 💌 | STRUCNUM 💌 | EN 💌 | ΤΟΤΑLQΤΥ 💌 | CS1 💌 | CS2 💌 | CS3 💌 | CS4 💌 | EPN 💌 |  |
| 2  | 9       | 03471      | 12   | 12303      | 12029 | 224   | 50    | 0     |       |  |
| 3  | 9       | 03471      | 107  | 1490       | 894   | 93    | 500   | 3     |       |  |
| 4  | 9       | 03471      | 205  | 12         | 8     | 4     | 0     | 0     |       |  |
| 5  | 9       | 03471      | 210  | 220        | 178   | 42    | 0     | 0     |       |  |
| 6  | 9       | 03471      | 215  | 216        | 173   | 43    | 0     | 0     |       |  |
| 7  | 9       | 03471      | 310  | 18         | 0     | 10    | 8     | 0     |       |  |
| 8  | 9       | 03471      | 313  | 18         | 0     | 6     | 12    | 0     |       |  |
| 9  | 9       | 03471      | 330  | 518        | 377   | 130   | 11    | 0     |       |  |
| 10 | ٩       | 03/171     | 331  | 518        | 209   | 209   | 0     | 0     |       |  |